## Setting up the Multi-Patient Task List

The Multi-Patient Task List must be configured for each clinic location(s) where the Clinical user is assigned to work.

| 1)<br>2) | Select the Multi-Patient Task List icon.<br>Select the first tab on the MPTL.<br>a. Repeat steps for each tab.                                                          | PowerChart Organizer for Cemer Test, Ambulatory: MA Cemer Task Edit View Patient Chart Links Notifications Patient List Help Multi-Patient Chart Links Notifications Patient List Help Multi-Patient Task List Multi-Patient Task List Multi-Patient Task List Holt Family Medicine. Holt Family Medicine Prior Authorization Office/Clinic Task                                                                                                    |
|----------|----------------------------------------------------------------------------------------------------|----------------------------------------------------------------------------------------------------|
| 3)       | Select <b>Options</b> from the Tool Bar, then select <b>Task</b><br><b>List Properties</b> .                                                                            | Options Help<br>Task List Properties<br>Task Display<br>Order View<br>Task View                                                                                                    |
| 4)       | <ul> <li>Select the <b>Time Frames</b> tab.</li> <li>a. Select the <b>Generic Time Frame</b> option.</li> <li>b. Change the <b>From</b> and <b>To</b> dates.</li> </ul> | Task List Properties         Tense Frame         Prime Frame         Prime Frame         Prime Frame         Hour Day Shift         12 Hour Day Shift         12 Hour Day Shift         14 Hour Day Shift         15 Hour Day Shift         15 Hour Day Shift         16 Hour Day Shift         16 Hour Night Shift         16 Hour Night Shift         16 Hour Night Shift         16 Hour Night Shift         17 Hour Night Shift         18 Hour Night Shift         19 Hour Night Shift         19 Hour Night Shift         10 Hour Night Shift         10 Hour Night Shift         17 Hour Night Shift         17 Hour Night Shift         17 Hour Night Shift         17 Hour Nig |
| 5)       | While still in the <b>Task List Properties</b> window, <b>select</b> the <b>Patient List</b> tab.                                                                       |                                                                                                    |

| 6) | <b>Click</b> the <b>+</b> next to the <b>All Locations</b> folder on the right to expand the list.                                                                                                    | Task List Properties         Time Frames         Patient List         Choose a Patient List         Departmental View         Holt Family Medicine, Holt Family Medicine         Image: Content Content Con |
|----|----------------------------------------------------------------------------------------------------|----------------------------------------------------------------------------------------------------|
| 7) | <ul> <li>Click the box next to the location (clinic name) in the Location Filters column.</li> <li><u>Note</u>: All three boxes will turn blue once this box has been clicked, and users can see this by clicking the + button.</li> </ul> | Task List Properties         Time Frames         Patient List         Choose a Patient List         Choose a Patient List         Location Filters         Location Filters         Location Filters         Location Filters         Location Filters         Location Filters         Location Filters         Location Filters         Location Filters         Location Filters         Holt Family Medicine         Holt Family Medicine         Holt Family Medicine         Holt Family Medicine                                                                                                    |
| 8) | Check the box next to <b>Choose a Patient List</b> and select <b>Departmental View.</b>                                                                                                    | Task List Properties Time Frames Patient List Choose a Patient List Departmental View Holt Family Medicine, Holt Family Medicine                                                                                                    |
| 9) | Uncheck the box next to View Assigned Tasks,<br>then click OK.                                                                                                    | View Assigned Tasks Save                                                                                                    |